# Guide to Setting up Internet Connection Sharing for Windows

Document Date: December 20, 2005 Document Version: Version: 1.0

#### **Disclaimer:**

Please note that this document is provided on an "as is where is" basis and we accept no responsibilities whatsoever for the use of information contained in this document, its accuracy and / or the results achieved by the same. The document is provided only for the benefit of customers but is UNSUPPORTED; No support telephonic or otherwise is available for the same.

-: Prepared by :-

Cybersitesindia

# INTRODUCTION

You've setup a small network at home or in the office and would like to get the most out of your equipment. One way you can achieve this objective is to share your internet connection using Internet Connection Sharing for Windows (ICS). This functionality not only reduces the number of telephone lines or modems required but also does away with the need to install separate proxy server software. So, let's get started...

**Note:** Please note that this document is provided on an "as is where is" basis and we accept no responsibilities whatsoever for the use of information contained in this document, its accuracy and / or the results achieved by the same. The document is provided only for the benefit of customers but is UNSUPPORTED; No support telephonic or otherwise is available for the same.

Installation of Internet Connection Sharing and Configuration

The First step to setting up ICS is to configure the Host, i.e. the computer with the Internet connection that will be share, all the Other Computer's in the network need to be configured as Clients which will explain in next sub title.

## Host Configuration on Windows XP / Windows Server 2003

a. Double click on the Network and Dial up connections icon in Control Panel or right click on the My Network Places desktop icon and select Properties.

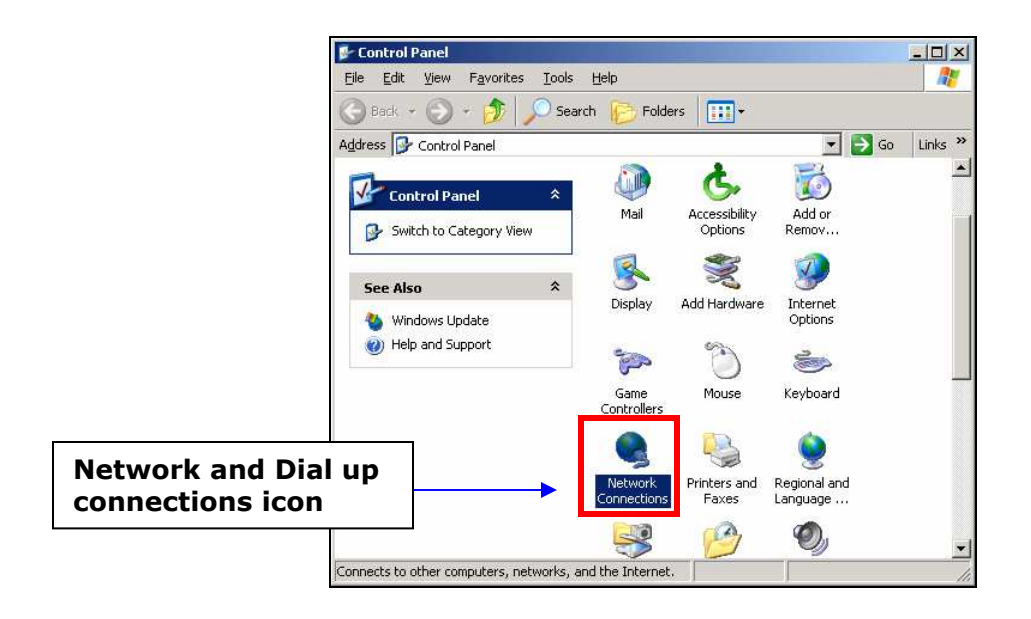

b. Here, you should have at least two connections listed: one for your internet connection, and one for your Local area connection.

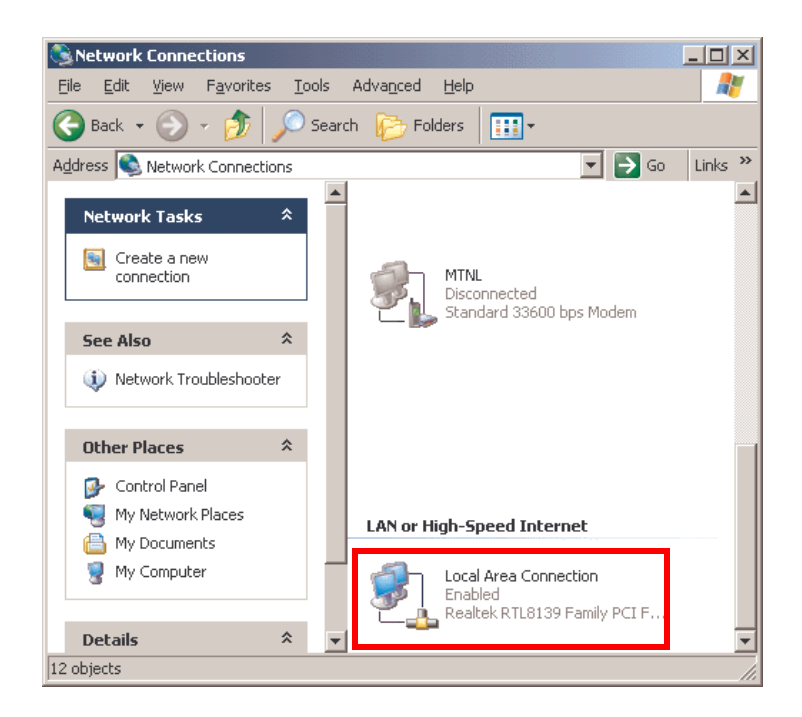

- c. Right click on the entry corresponding to your **Local Area Connection**, and select properties.
- d. Among the installed components listed in the general tab the following should be checked here.
  - Client for Microsoft Networks
  - Internet Protocol (TCP/IP)

|                                                                      | -                             |
|----------------------------------------------------------------------|-------------------------------|
| Local Area Connection Properties                                     |                               |
| General Authentication Advanced                                      | 1                             |
| Connect using:                                                       |                               |
| Bealtek RTL8139 Family PCI Fast Ethernet NIC                         |                               |
| J                                                                    |                               |
| Connection assister following items                                  | Client for Microsoft Networks |
| Gos Packet Scheduler                                                 |                               |
| Theref Protocol (TCP/IP)                                             | Internet Protocol (TCP/IP).   |
| Install Uninstall Properties                                         |                               |
| Description                                                          |                               |
| Allow's your computer to access resources on a Microsoft<br>network. |                               |
| Show icon in notification area when connected                        |                               |
| OK Cancel                                                            |                               |

e. If there are extra entries just ignore them and click "**OK**" button.

f. Now right click on the entry corresponding to your **Internet Connection**, and select properties

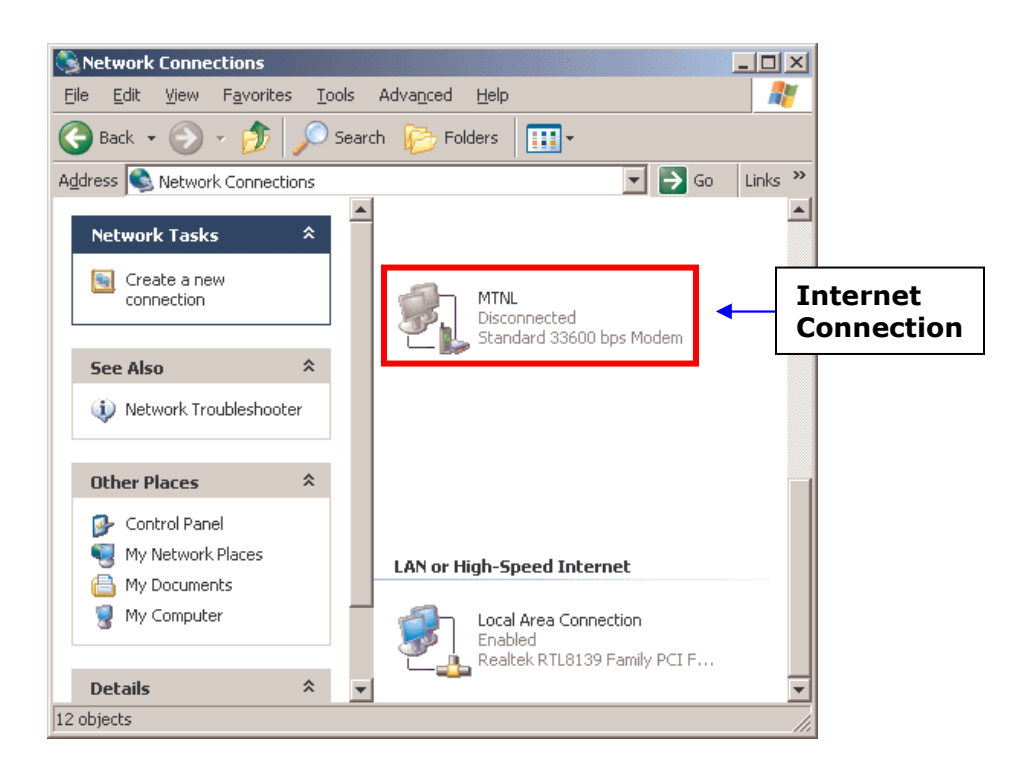

g. Go to the "Advanced tab" and choose "Internet Connection Sharing" option, and turn on the enable Internet Connection sharing for this Connection option.

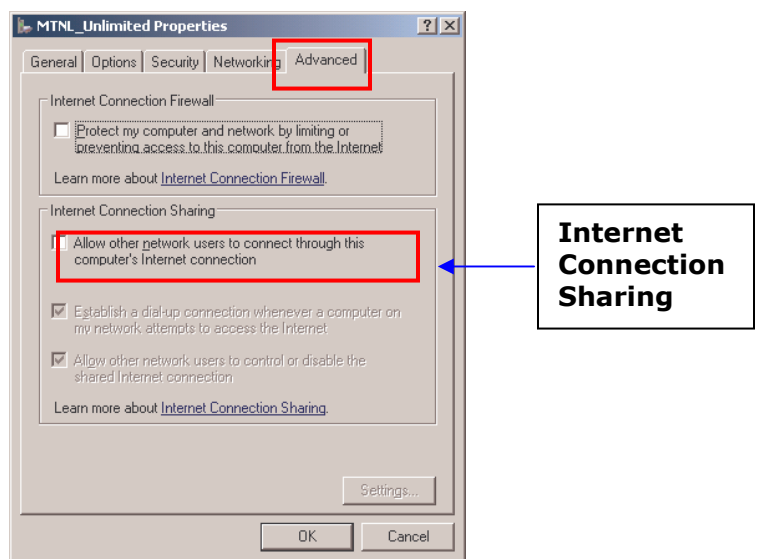

h. Click on "OK"

 You will get IP address changing indication message like shown below, click on yes, and change the IP address manually to your previous static IP (Note down your Previous IP address before doing the last step).

|     | <u>Eile E</u> dit <u>V</u> iew                              | 🖌 vsnl2 Properties 🙎 🕺                                                                                                    |   |
|-----|-------------------------------------------------------------|----------------------------------------------------------------------------------------------------|---|
|     | 🕤 Back 🔻 🌖 🝷                                                | General Options Security Networking Advanced                                                                                                    |   |
|     | Address 🔕 Netwo                                             | Windows Firewall                                                                                                    |   |
|     | Dial-up                                                     | Help protect my computer and network by <u>Settings</u>                                                                                                    |   |
|     | vsni2                                                       |                                                                                                    |   |
|     | Discor<br>Gener                                             | Internet Connection Sharing                                                                                                    |   |
| Net | work Connections                                            | <u>&gt;</u>                                                                                                    | × |
|     | When Interna<br>computer ma<br>addresses, y<br>Internet Con | et Connection Sharing is enabled, your LAN adapter will be set to use IP address 192.168.0.1. Your<br>y lose connectivity with other computers on your network. If these other computers have static IP<br>ou should set them to obtain their IP addresses automatically. Are you sure you want to enable<br>hection Sharing? |   |
|     | New C                                                       | Settings                                                                                                    |   |

j. You can change your IP by right clicking on My networking place icon in Desktop and select properties, then right click on Local area connection and select properties, go to Networking tab, select Internet Protocol TCP/IP, click on Properties and enter the IP address, click on ok., Now Your Server side configuration is completed.

### Host Configuration on Windows 2000

**Note:** Repeat the first 4 steps i.e. (step from "a" to "e") from the above Procedures, which is same in Windows XP, Windows 2003 and Windows 2000 Operating systems. The only discrepancy lies in the Internet Connection Properties which we brief down here for your information.

- *1*. Right click on the entry corresponding to your **Internet Connection**, and select properties.
- 2. Go to the "Sharing" tab and select "Enable Internet Connection sharing for this connection" option. Then click on "OK"

| Dial-up Connection Properties                                                                                        | <u>?×</u>                                       |               |
|----------------------------------------------------------------------------------------------------|-------------------------------------------------|---------------|
| General Options Security Networking                                                                                  | Sharing                                         |               |
| Internet Connection Sharing allows                                                                                   | other computers on your<br>cources through this |               |
| Shared access                                                                                                    |                                                 |               |
| Local network operation may be momenta                                                                               | arily disrunted                                 |               |
| Enable Internet Connection Sharing fo                                                                                | or this connection                              | Shared Access |
| Con-demand dialing                                                                                                   |                                                 |               |
| With on-demand dialing, when another co<br>network attempts to access external reso<br>will be dialed automatically. | omputer on your local<br>urces, this connection |               |
| Enable on-demand dialing                                                                                             |                                                 |               |
|                                                                                                    |                                                 |               |
|                                                                                                    |                                                 |               |
|                                                                                                    |                                                 |               |
|                                                                                                    | Settings                                        |               |
|                                                                                                    | OK Cancel                                       |               |

You will be prompted with a window like the following one; there you have to click on "Yes", it will change your Local area IP address to "192.168.0.1"

Change your IP address back to the previous one manually likewise that we have done in the "Host Configuration on Windows XP / Windows Server 2003"

Now your server side settings are complete.

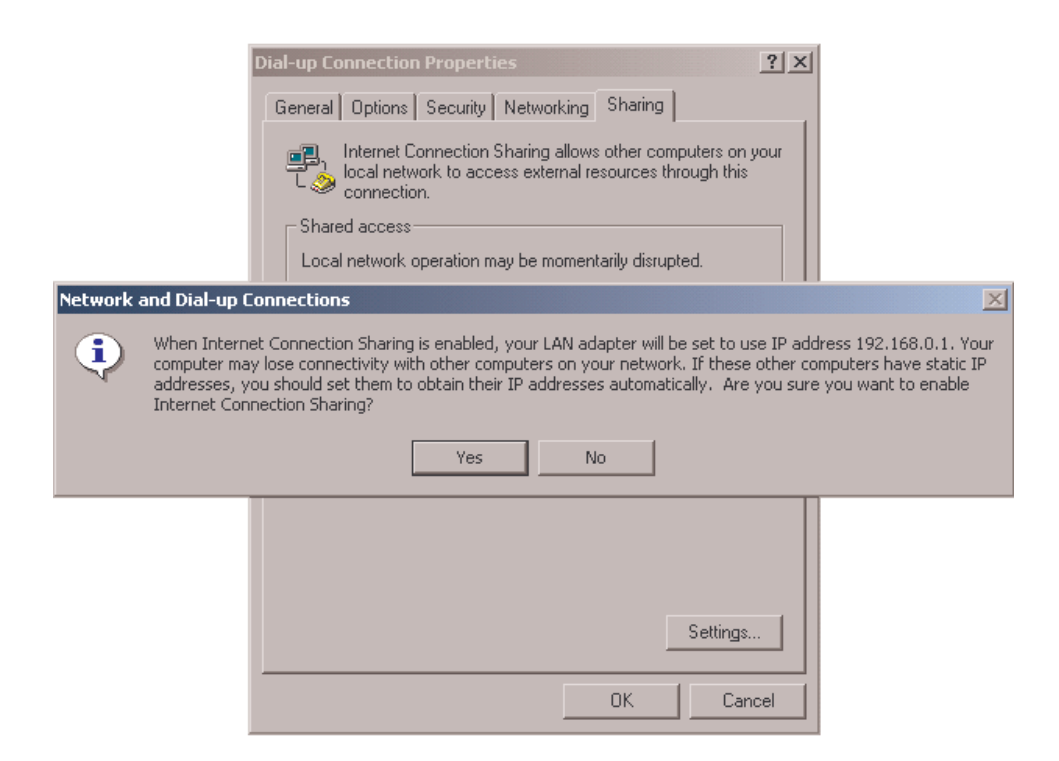

#### **Client Configuration**

a. There is no need to change the IP address in the Client Machine's, what you have to do is right click on My networking place icon in Desktop and select properties or Double click on the Network and Dial up connections icon in Control Panel, then right click on Local area connection and select properties,

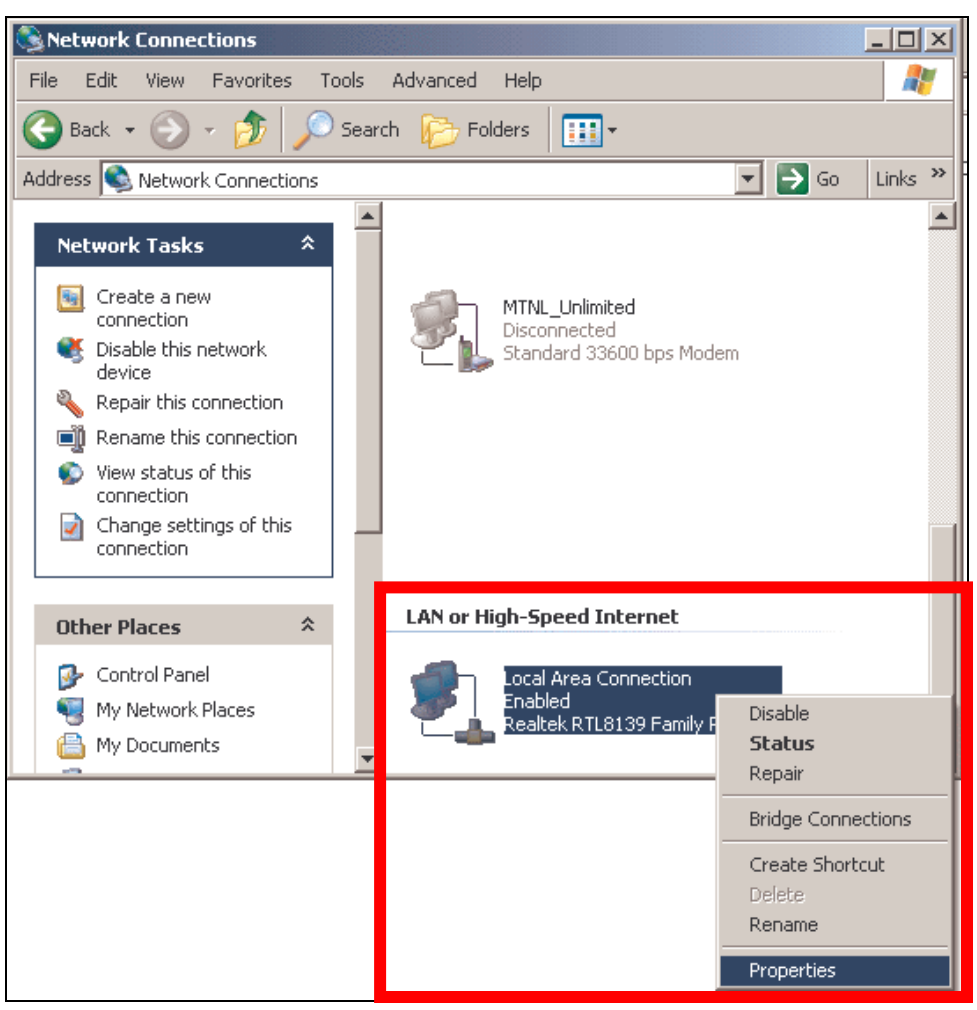

**b.** Select **Internet Protocol TCP/IP**, click on Properties.

| 🚣 Local Area Connection Properties                                                                                                    | <u>? ×</u>              |
|----------------------------------------------------------------------------------------------------|-------------------------|
| General Authentication Advanced                                                                                                    |                         |
| Connect using:                                                                                                    |                         |
| B Realtek RTL8139 Family PCI Fast Ethernet NIC                                                                                                    |                         |
| <u>C</u> onfigure.                                                                                                    |                         |
| This connection uses the following items:                                                                                                    |                         |
| Client for Microsoft Networks File and Printer Sharing for Microsoft Networks One Recket Scheduler                                                                |                         |
| Internet Protocol (TCP/IP)                                                                                                    | nternet Protocol TCP/IP |
| Install Uninstall Properties                                                                                                    |                         |
| Description                                                                                                    |                         |
| Transmission Control Protocol/Internet Protocol. The default<br>wide area network protocol that provides communication<br>across diverse interconnected networks. | t                       |
| Show icon in notification area when connected                                                                                                    |                         |
|                                                                                                    |                         |
| OK Car                                                                                                    | incel                   |

c. Enter the ICS Server IP address as default gateway and select use the following DNS Server address, enter the default gateway address in the Preferred DNS server tab also.

| nternet Protocol (TCP/IP) Propertie                                                                               | 25                                                                      | <u>?</u> × |                            |
|----------------------------------------------------------------------------------------------------|-------------------------------------------------------------------------|------------|----------------------------|
| General                                                                                                    |                                                                         |            |                            |
| You can get IP settings assigned autor<br>this capability. Otherwise, you need to<br>the appropriate IP settings. | natically if your network supports<br>ask your network administrator fo | r          |                            |
| O <u>O</u> btain an IP address automatica                                                                         | lly                                                                     |            |                            |
| 🕞 🕒 Use the following IP address: —                                                                               |                                                                         | - 11       |                            |
| <u>I</u> P address:                                                                                               | 1 . 0 . 0 . 130                                                         |            |                            |
| S <u>u</u> bnet mask:                                                                                             | 222 . 222 . 222 . 0                                                     |            |                            |
| Default gateway:                                                                                                  | 1.0.0.130                                                               |            | Type ICS Server IP address |
| O Obtain DNS server address autor                                                                                 | matically                                                               |            |                            |
| <br>□ Use the following DNS server ad                                                                             | dresses:                                                                | _          |                            |
| Preferred DNS server:                                                                                             | <u> </u>                                                                |            | Type ICS Server IP address |
| <u>A</u> lternate DNS server:                                                                                     |                                                                         |            |                            |
|                                                                                                    | Ad <u>v</u> anced.                                                      |            |                            |
|                                                                                                    | OK Can                                                                  | cel        |                            |

d. Right click Internet explore on desktop select **properties**, go to **connections** tab, click on **LAN settings** button,

| ernet Options                                             | ? ×                      |
|-----------------------------------------------------------|--------------------------|
| eneral Security Privacy Content Connections Programs A    | Advanced                 |
| To set up an Internet connection, click Setup.            |                          |
| Dial-up and Virtual Private Network settings              |                          |
| MTNL_Unlimited Add                                        |                          |
| Tata Indicom Wireless Service                             | /e                       |
| Choose Settings if you need to configure a proxy Settings | s                        |
| Never dial a connection                                   |                          |
| Dial whenever a network connection is not present         |                          |
| C Always dial my default connection                       |                          |
| Current None Set Defe                                     | ault                     |
|                                                           |                          |
| – Local Area Network (LAN) settings                       |                          |
| LAN Settings do not apply to dial-up connections.         | ngs<br>LAN Setting Butto |
| choose bearings above for dial-up settings.               |                          |
|                                                           |                          |
|                                                           |                          |
| OK Cancel                                                 | Apply                    |

e. Make sure that **"Automatically detect settings"** is selected, click on ok...Try Browsing on Client machine.

| Local Area Network (LAN) Settings                                                                                                    |              |
|----------------------------------------------------------------------------------------------------|--------------|
| Automatic configuration<br>Automatic configuration may override manual settings. To ensure the<br>use of manual settings, disable automatic configuration |              |
| Automatically detect settings                                                                                                    | ect settings |
| Use automatic configuration script   Address                                                                                                    |              |
| Proxy server<br>Use a proxy server for your LAN (These settings will not apply to dial-up or VPN connections).                                            |              |
| Address: 10.0.0.11 Port: 8080 Advanged                                                                                                    |              |
| OK Cancel                                                                                                    |              |

Congratulations! Internet Connection sharing is now setup on your network you can now establish the connection on the host PC and use it on your network.